## Introducción a NetGUI Redes I

### Departamento de Sistemas Telemáticos y Computación (GSyC)

Septiembre de 2011

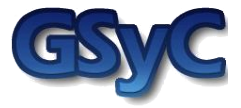

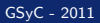

©2011 Grupo de Sistemas y Comunicaciones. Algunos derechos reservados. Este trabajo se distribuye bajo la licencia Creative Commons Attribution Share-Alike disponible en http://creativecommons.org/licenses/by-sa/2.1/es

## Contenidos

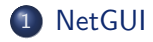

- Perramientas de configuración de la red: ifconfig, ip, route
- 3 Configuración de red mediante ficheros de configuración
- Herramientas de diagnóstico de red: arp, ping, tcpdump, wireshark

## Contenidos

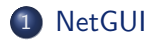

- Perramientas de configuración de la red: ifconfig, ip, route
- 3 Configuración de red mediante ficheros de configuración
- 4 Herramientas de diagnóstico de red: arp, ping, tcpdump, wireshark

## NetGUI

- NetGUI es herramienta construida sobre el software Netkit, que a su vez se apoya en *User-mode Linux* (UML).
- Funcionalidad:
  - Creación a través de una interfaz gráfica de un escenario de red mediante selección/arrastre de routers, concentradores y estaciones finales.
  - Almacenamiento y recuperación de escenarios de red previamente creados.
  - Interconexión de elementos de red
  - Arranque del HW emulado: cada estación final y cada router puede configurarse a través de una consola Linux.
  - Operación de la red a través de las consolas Linux.
- Es Software Libre que puede instalarse en Linux: http://mobiquo.gsyc.es/netgui

## NetGUI, Netkit y UML

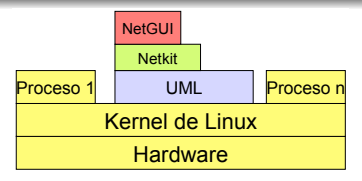

#### • NetGUI:

Interfaz gráfica para Netkit.

- Netkit:
  - Entorno software que permite realizar experimentos con redes de ordenadores virtuales sin necesidad de disponer de dispositivos de comunicaciones ni de ordenadores reales.
  - Permite arrancar varios nodos virtuales (ordenadores, hubs, routers) que ejecutan el kernel y las aplicaciones de GNU/Linux.
  - Utiliza máquinas virtuales UML.
- UML (User-mode Linux):
  - Es un kernel de Linux que puede ser arrancado como un proceso de usuario en una máquina real que tenga instalado Linux.
  - Llamaremos máquinas virtuales a cada uno de los procesos UML que emula un ordenador o un router, y máquina real a aquélla en la que se están ejecutando los procesos UML.

## La interfaz gráfica

• NetGUI se arranca con la orden netgui.sh

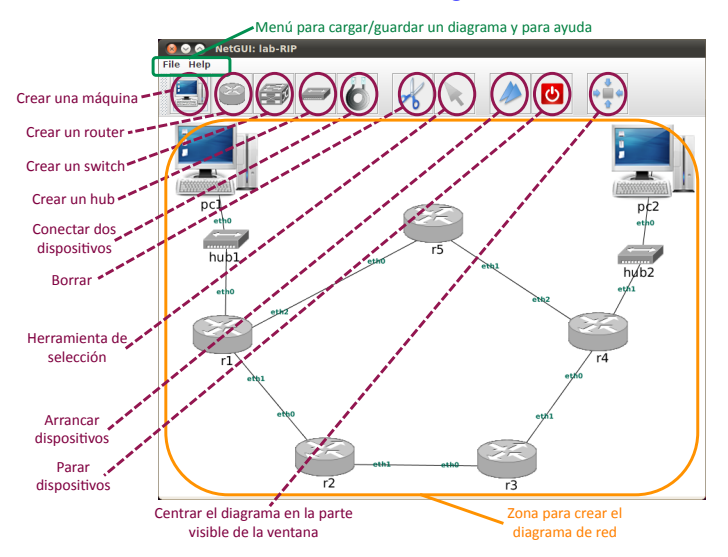

## La herramienta de selección

• La herramienta de selección permite la siguiente funcionalidad:

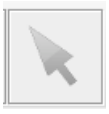

- Seleccionar un elemento: haciendo clic con el botón izquierdo del ratón se selecciona un elemento del escenario de red.
- Mover un elemento: arrastrando con el botón izquierdo del ratón se mueve un elemento dentro del escenario de red.
- Arrancar/Parar un dispositivo (máquina, router o switch): haciendo clic con el botón derecho sobre un dispositivo si está parado se arranca, y si está arrancado se para. IMPORTANTE: Hay que esperar unos segundos para que el dispositivo arranque o se detenga completamente. Cuando un nodo está arrancado aparecen dos flechas azules sobre su icono.
- Mostrar la consola de un nodo arrancado (ordenador o encaminador): haciendo un doble clic con el botón izquierdo del ratón sobre un dispositivo, su ventana de terminal pasa a primer plano.

## Acciones sobre toda la figura

- Mover toda la figura: pulsando y arrastrando con el botón izquierdo del ratón sobre el fondo de la ventana (en un lugar en el que no haya ningún elemento).
- Zoom: pulsando y arrastrando con el botón derecho del ratón:
  - arrastrando hacia la derecha: aumentar el zoom
  - arrastrando hacia la izquierda: disminuir el zoom
- Centrar: El botón "Centrar" permite centrar la figura en la ventana:

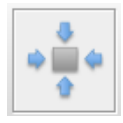

- El menú *File* permite guardar escenarios de red y cargar escenarios guardados previamente.
- A la hora de guadar con *Save*, la primera vez hay que elegir un nombre de carpeta. En esa carpeta se almacenarám todos los ficheros asociados al escenario:
  - netgui.nkp: contiene la información del dibujo del escenario.
  - \*.disk: contiene el sistema de ficheros de cada máquina virtual, con las modificaciones que se hayan hecho en cada una después de arrancarlas.
- Es conveniente guardar nada más terminar de dibujar el escenario, antes de arrancar las máquinas virtuales.

## Nombres de las carpetas para NetGUI

## **. MUY IMPORTANTE:**

- No se pueden guardar escenarios en un *path* que incluya ningún directorio en cuyo nombre haya algún espacio en blanco.
- No sólo el nombre de la carpeta del escenario debe estar libre de espacios, sino que todas las carpetas desde el *HOME* hasta la del escenario deben tener NOMBRES SIN ESPACIOS.

## Consolas

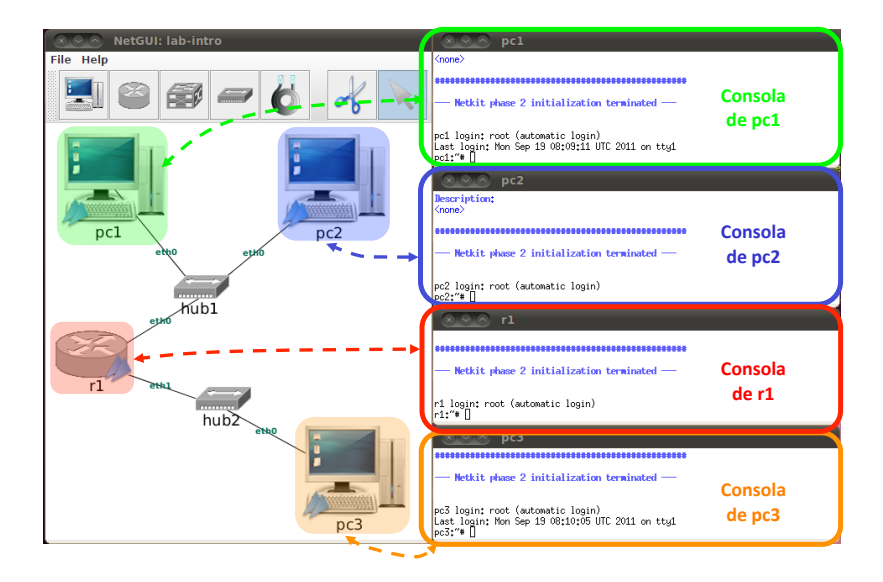

## Arrancar NetGUI

- NetGUI se arranca escribiendo en un terminal la orden netgui.sh
- Si ha habido ejecuciones previas de NetGUI, resulta conveniente ejecutar ANTES la orden clean-netgui.sh
- Cuando la anterior ejecución de NetGUI ha terminado de forma incorrecta, se hace imprescindible utilizar clean-netgui.sh antes de volver a arrancar NetGUI
- Por lo tanto, el procedimiento adecuado para arrancar NetGUI es:

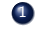

- Ejecutar en un terminal la orden: clean-netgui.sh
- Ø Ejecutar en un terminal la orden: netgui.sh

## Cerrar NetGUI

- NUNCA debe cerrarse NetGUI sin apagar ANTES todas las máquinas virtuales.
- NUNCA debe cerrarse la ventana de una máquina virtual pulsando la X del marco de la ventana. Si se realiza esta acción, el sistema de ficheros de la máquina virtual quedará incosistente, y aparecerán errores al reiniciar la máquina.
- Para apagar una máquina virtual debe usarse el botón rojo de la interfaz. Si al hacerlo la máquina virtual no se apagase, puede escribirse en su terminal la orden halt y esperar a que la ventana se cierre sola.
- NUNCA debe cerrarse NetGUI pulsando la X del marco de la ventana principal del escenario. Si se hiciera, ya no se podrían apagar las máquinas virtuales a través de NetGUI y habría que hacerlo escribiendo halt en sus ventanas de terminal.
- Por lo tanto, el procedimiento adecuado para salir de NetGUI es:
  - Apagar una a una las máquinas virtuales mediante la interfaz de NetGUI.
  - Si alguna máquina virtual no pudiera apagarse mediante la interfaz, apagarla escribiendo halt en su ventana de terminal
  - Si ha habido cambios en el dibujo del escenario que se quieran guardar, elegir en el menú File -> Save.
  - Ilegir en el menú File -> Exit.

## Contenidos

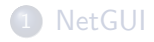

Perramientas de configuración de la red: ifconfig, ip, route

3 Configuración de red mediante ficheros de configuración

 Herramientas de diagnóstico de red: arp, ping, tcpdump, wireshark

## Configuración de red

- Configuración de red: Añadir/eliminar/modificar direcciones IP y/o rutas en las tablas de encaminamiento
- Órdenes que se utilizan:
  - ifconfig
  - ip
  - route

## Interfaces de red de una máquina Linux

- Todas las máquinas Linux tienen siempre la interfaz de red lo (interfaz de loopback), que es una interfaz de autoenvío.
- Una máquina Linux que tenga una tarjeta Ethernet tiene, además de la interfaz lo, la interfaz eth0.
- Un *router* Linux que tenga dos tarjetas Ethernet tendrá dos interfaces eth: eth0 y eth1.

## Interfaces de red y direcciones IP (I)

- A cada interfaz de red se le asigna una dirección IP
- A la interfaz de *loopback* se le suele asignar siempre la dirección IP 127.0.0.1
- Ejemplo de un PC de NetGUI:

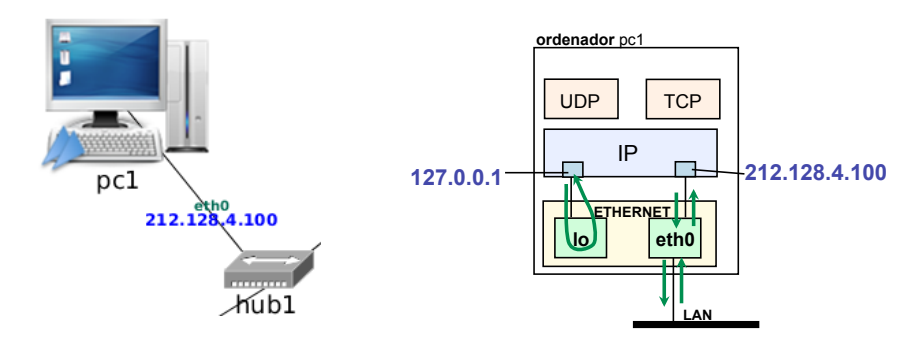

Herramientas de configuración de la red

## Interfaces de red y direcciones IP (II)

• Ejemplo de un router de NetGUI:

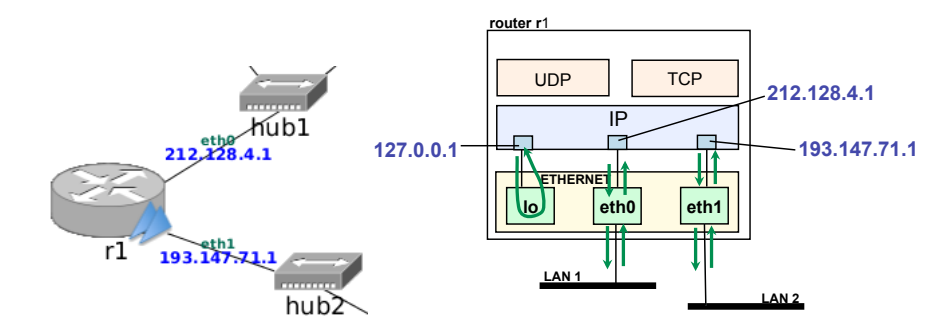

Herramientas de configuración de la red

## Mostrar información de las interfaces de red

- Esta información incluye direcciones, Ethernet, IP, máscaras de red, etc.
- Con ifconfig:

```
pc1: "# ifconfig
eth0 Link encap: Ethernet Hwaddr 0A:29:92:55:93:70
inet addr: 212.128.4.100 Bcast: 212.128.4.255 Mask: 255.255.255.0
UP BROADCAST BUNNING MULTICAST MTU: 1500 Metric: 1
RX packets:4 errors:0 dropped:0 overruns:0 frame:0
TX packets:4 errors:0 dropped:0 overruns:0 carrier:0
collisions:0 txqueuelen:1000
RX bytes:224 (224.0 b) TX bytes:280 (280.0 b)
Interrupt:5
lo Link encap:Locap Loopback
inet addr:127.0.0.1 Bcast:255.0.0.0
UP LOOPBACK RUNNING MTU:16436 Metric:1
RX packets:6 errors:0 dropped:0 overruns:0 frame:0
TX packets:6 errors:0 dropped:0 overruns:0 carrier:0
collisions:0 txqueuelen:0
RX bytes:504 (504.0 b) TX bytes:504 (504.0 b)
```

#### • Con ip:

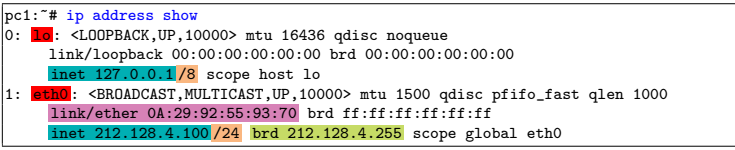

Herramientas de configuración de la red

## Añadir/eliminar una dirección IP

- Para configurar una dirección IP es necesario conocer: la interfaz donde la vamos a configurar, la dirección IP, y la máscara (o los bits que se corresponden con el prefijo de máscara).
- Añadir una dirección IP: Puede hacerse con ifconfig o con ip
  - ifconfig <interfaz> <dirIP> netmask <máscara>

pc1:~# ifconfig eth0 10.0.0.1 netmask 255.255.255.0

• ip address add dev <interfaz> <dirIP/prefijoMáscara> broadcast +

```
pc1:~# ip link set eth0 up
pc1:~# ip address add dev eth0 10.0.0.1/24 broadcast +
```

- Eliminar una dirección IP: Puede hacerse con ifconfig o con ip
  - Con ifconfig sólo se puede "apagar" la interfaz, que no es exactamente lo mismo que eliminar la dirección IP: ifconfig <interfaz> down

pc1:"# ifconfig eth0 down

• ip address del dev <interfaz> <dirIP/prefijoMáscara>

```
pc1:~# ip address del dev eth0 10.0.0.1/24
```

- Después de añadir/eliminar una dirección IP es conveniente comprobar que la configuración se ha realizado correctamente (con ip o ifconfig).
- Los cambios realizados con estas órdenes no se conservan al reiniciar la máquina.

## Mostrar la tabla de encaminamiento

- La información de la tabla de encaminamiento de una máquina se puede obtener con la orden route o con ip o con netstat.
  - Con route:

| pc1:~# route            |         |               |       |        |     |     |       |
|-------------------------|---------|---------------|-------|--------|-----|-----|-------|
| Kernel IP routing table |         |               |       |        |     |     |       |
| Destination             | Gateway | Genmask       | Flags | Metric | Ref | Use | Iface |
| 10.0.0.0                | *       | 255.255.255.0 | U     | 0      | 0   | 0   | eth0  |

• Con ip:

| pc1:~# ip route show |              |       |      |              |
|----------------------|--------------|-------|------|--------------|
| 10.0.0.0/24 dev eth0 | proto kernel | scope | link | src 10.0.0.1 |

• Con netstat:

| pc1: <sup>~</sup> # netstat -r<br>Kernel IP routing table |         |               |       |     |        |      |       |
|-----------------------------------------------------------|---------|---------------|-------|-----|--------|------|-------|
| Destination                                               | Gateway | Genmask       | Flags | MSS | Window | irtt | Iface |
| 10.0.0.0                                                  | *       | 255.255.255.0 | U     | 0   | O      | O    | eth0  |

• En cada ruta de la tabla, la interfaz (iface) que aparece se refiere a la interfaz de la máquina en la que se ejecuta la orden (pc1) por la que **saldrán** los paquetes que utilicen esa ruta.

## Añadir una ruta en la tabla de encaminamiento

- Con route:
  - Ruta a una máquina: route add -host <máquinaDestino> gw <gateway>

```
pc1:"# route add -host 11.0.0.1 gw 10.0.0.1
```

Ruta a una subred

route add -net <subredDestino> netmask <máscara> gw <gateway>

pc1:"# route add -net 12.0.0.0 netmask 255.255.255.0 gw 10.0.0.1

Ruta por defecto

route add default gw <gateway>

```
pc1:~# route add default gw 10.0.0.2
```

- Con ip:
  - Ruta a una máquina o a una subred: ip route add <dirIP/máscara> via <gateway>

pc1:"# ip route add 12.0.0.0/24 via 10.0.0.1

• Ruta por defecto ip route add default via <gateway>

pc1:~# ip route add default via 10.0.0.2

 Los cambios realizados con estas órdenes no se conservan al reiniciar la máguina.

## Borrar una ruta en la tabla de encaminamiento

- Con route:
  - Ruta a una máquina: route del -host <máquinaDestino>

```
pc1:~# route del -host 11.0.0.1
```

• Ruta a una subred

route del -net <subredDestino> netmask <máscara>

pc1:"# route del -net 12.0.0.0 netmask 255.255.255.0

• Ruta por defecto

route del default

pc1:~# route del default

- Con ip:
  - Ruta a una máquina o a una subred:

ip route del <dirIP/máscara> via <gateway>

```
pc1:"# ip route del 12.0.0.0/24 via 10.0.0.1
```

Ruta por defecto

```
ip route del default via <gateway>
```

```
pc1:~# ip route del default via 10.0.0.2
```

 Los cambios realizados con estas órdenes no se conservan al reiniciar la máquina.

## Contenidos

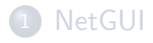

Perramientas de configuración de la red: ifconfig, ip, route

### 3 Configuración de red mediante ficheros de configuración

Herramientas de diagnóstico de red: arp, ping, tcpdump, wireshark

## Fichero de configuración de red

- Los cambios en la configuración de red realizados en el terminal con ifconfig/ip/route no se mantienen si se apaga y se vuelve a encender la máquina.
- Al arrancar una máquina su configuración de red por defecto se lee de un fichero de configuración.
- Dependiendo de la distribución de Linux, la configuración de red puede estar en un fichero o conjunto de ficheros diferentes.
  - En Debian y derivados (como Ubuntu) la configuración de red está en el fichero /etc/network/interfaces

Configuración de red mediante ficheros de configuración

# Configuración de direcciones IP a través de /etc/network/interfaces

• Ejemplo de configuración de red en el fichero /etc/network/interfaces:

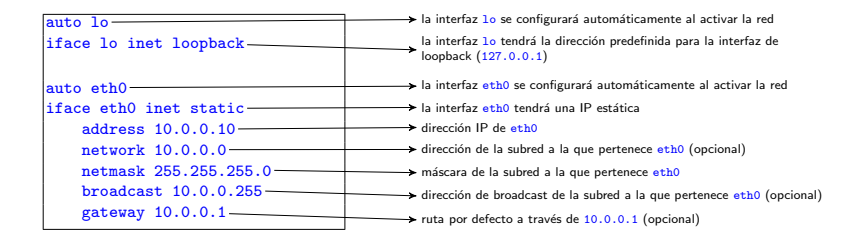

- Cuando se modifica este fichero es necesario reiniciar las interfaces de red para que la nueva configuración surta efecto, mediante la orden: /etc/init.d/networking restart
- Puedes ver otros ejemplos de configuración de interfaces de red con: zless /usr/share/doc/ifupdown/examples/network-interfaces.gz
- Puedes consultar el manual: man interfaces

Configuración de red mediante ficheros de configuración

## Configuración de direcciones IP a través de /etc/network/interfaces en NetGUI

- Cuando se crea un escenario de red nuevo en NetGUI, la primera vez que se arranca una máquina virtual sólo tiene configurado el interfaz de loopback (1o).
- Para asignar en la máquina virtual direcciones IP a sus interfaces eth0, eth1... de forma que se conserven después de apagarla y volverla a encender, es necesario editar el fichero /etc/network/interfaces para añadirle las líneas que sean necesarias.
- No hay que olvidar reiniciar las interfaces de red cada vez que se modifica el fichero para que la nueva configuración tenga efecto:

```
pc1:~# /etc/init.d/networking restart
```

• Esta orden es equivalente a detener las interfaces de red y volver a activarlas:

```
pc1:~# /etc/init.d/networking stop
pc1:~# /etc/init.d/networking start
```

Configuración de red mediante ficheros de configuración

## Configuración de rutas a través de /etc/network/interfaces: Ejemplo

• Fichero /etc/network/interfaces incluyendo rutas:

```
auto lo
iface lo inet loopback
auto eth0
iface eth0 inet static
   address 10.0.0.10
   network 10.0.0.0
netmask 255.255.255.0
broadcast 10.0.0.255
up route add -net 12.0.0.0 netmask 255.255.255.0 gw 10.0.0.2
up route add default gw 10.0.0.1
```

• Es equivalente poner:

```
up route add default gw 10.0.0.1
```

a poner:

```
gateway 10.0.0.1
```

- En la sección de una interfaz puede ponerse cualquier orden precedida por up: cuando se active esa interfaz se ejecutará la orden.
- También pueden ponerse órdenes prececidas por down: cuando se apague esa interfaz se ejecutará la orden.

## Editar el fichero /etc/network/interfaces en NetGUI

- Dentro de las máquinas virtuales de NetGUI, puede usarse como editor mcedit o vi. Si no se conoce ninguno de los dos resulta más sencillo utilizar mcedit.
- Uso básico de mcedit:
  - La línea inferior muestra para qué sirve pulsar las teclas de función F1 a F10.
    - F2: Guardar el fichero
    - F10: Salir del editor: si no se ha guardado el fichero, permite hacerlo en ese momento
  - En vez de pulsar una tecla de función, puede usarse el ratón sobre los atajos escritos en línea inferior.
- En el terminal de NetGUI para editar el fichero de configuración de la red escribe:

mcedit /etc/network/interfaces

## Contenidos

## 1 NetGUI

Perramientas de configuración de la red: ifconfig, ip, route

### 3 Configuración de red mediante ficheros de configuración

Herramientas de diagnóstico de red: arp, ping, tcpdump, wireshark

## Herramientas de diagnóstico de red

- Diagnóstico de red: Monitorizar el estado de conectividad a la red de las máquinas
- Herramientas que veremos en este tema:
  - arp
  - ping
  - tcpdump
  - wireshark

## Cachés de ARP

 Para consultar la caché de ARP en una máquina se utiliza la orden arp:

pc2:~# arp -a
? (10.0.0.1) at 0A:29:92:55:93:70 [ether] on eth0

 Para añadir una entrada manual en una caché de ARP se puede usar la orden arp con la opción -s que asocia una dirección IP con una dirección Ethernet:

pc2: "# arp -s 10.0.0.2 01:02:03:04:05:06
? (10.0.0.1) at 0A:29:92:55:93:70 [ether] on eth0
? (10.0.0.2) at 01:02:03:04:05:06 [ether] PERM on eth0

 Para borrar una entrada de la caché de ARP se utiliza la orden arp con la opción -d:

pc2:~# arp -d 10.0.0.2

## Comprobar la conectividad entre dos dispositivos: ping

- La orden ping permite comprobar si se puede alcanzar una máquina, y el tiempo que se tarda en ir y volver a ella (*round-trip time*, RTT).
- Envía un paquete cada segundo. La máquina destino contestará a cada uno de ellos con un paquete de respuesta.
- Por defecto ping se ejecuta indefinidamente. Hay que utilizar Ctrt+C para interrumpirlo.
- Tiene múltiples opciones, las más habituales son:
  - -c <númeroPaquetes>: número de paquetes que se envían.
  - -s <tamañoPaquete>: tamaño de los paquetes que se envían.
  - -t <TTL>: TTL de los paquetes que se envían (por defecto, 64).

## ping: Ejemplo

```
pc2: "# ping 10.0.0.1
PING 10.0.0.1 (10.0.0.1): 56(84) bytes of data
64 bytes from 10.0.0.1: icmp_seq=0 ttl=64 time=1.896 ms
64 bytes from 10.0.0.1: icmp_seq=1 ttl=64 time=2.110 ms
64 bytes from 10.0.0.1: icmp_seq=2 ttl=64 time=2.125 ms
^C
--- 10.0.0.1 ping statistics ---
3 packets transmitted, 3 packets received, 0% packet loss, time 2025ms
rtt min/avg/max/mdev = 1.896/2.044/2.125/0.105 ms
```

- Cuando se interrumpe el ping, aparece un resumen estadístico que contiene:
  - porcentaje de pérdidas
  - RTT mínimo, medio y máximo, y desviación media

## Captura de tráfico de red: tcpdump

- Para capturar tráfico en una interfaz de red se puede utilizar la orden tcpdump.
- El tráfico que se captura puede verse directamente en el terminal mientras se va capturando, o puede guardarse en un fichero para analizarlo más tarde.
- tcpdump tiene varias opciones (véase man tcpdump). Normalmente usaremos las siguientes opciones en las prácticas:
  - -i <dev> Interfaz en la que se quiere capturar tráfico
  - -w <file> Fichero donde se guardarán los paquetes capturados, en vez de mostrarlos en pantalla
  - -s <tamaño> Número de bytes que se capturan de cada paquete (por defecto 68 bytes, 0 para capturar paquetes enteros)
- En varias ocasiones resultará conveniente poner -s 0 para asegurarse de que se capturan los paquetes enteros, aunque con esta opción el proceso de captura se ralentiza un poco más.

## Captura de tráfico de red: tcpdump

- Arrancando tcpdump en modo normal la captura se realiza indefinidamente, y para interrumpirla es necesario usar Ctrl+C.
- En ocasiones resulta más conveniente arrancar tcpdump en segundo plano (background), lo que se hace añadiendo & al final de la orden:

```
pc1:~# tcpdump -i eth0 -s 0 &
```

- Esto permite escribir otras órdenes en la terminal después del tcpdump.
- Para interrumpir la captura cuando se está realizando en *background* es necesario:
  - pasar tcpdump a primer plano (foreground) con la orden fg:

```
pc1:~# fg
```

• usar Ctrl+C

# Captura de tráfico en NetGUI: acceso al sistema de ficheros de la máquina real

- Una vez realizada una captura de tráfico redirigida a un fichero con -w se pueden visualizar los paquetes capturados con la herramienta wireshark.
- En las aulas de prácticas, wireshark está instalado fuera de las máquinas virtuales, es decir, en la máquina real.
- Dentro de una máquina virtual de NetGUI, escribir en el directorio /hosthome permite guardar ficheros en la máquina real: todos los ficheros grabados en el directorio /hosthome estarán en realidad en el \$HOME del usuario en la máquina real.
- Las capturas realizadas en las máquinas virtuales conviene guardarlas en /hosthome para que sean accesibles desde la máquina real.
- Ejemplo:

pc1:~# tcpdump -i eth0 -s 0 -w /hosthome/pc1.eth0.cap

• Ejemplo lanzando tcpdump en background:

pc1:~# tcpdump -i eth0 -s 0 -w /hosthome/pc1.eth0.cap &

- wireshark es una herramienta gráfica que permite visualizar paquetes capturados, navegando a través de los campos de cabecera y datos de cada uno de los protocolos utilizados.
- Puede arrancarse wireshark desde un terminal de la máquina real (por ejemplo *beta25*) de la siguiente forma:

usuario@beta25:~\$ wireshark pc1.eth0.cap

## wireshark

|                                                                                                    | 📶 ftp.cap - Wireshark 💶 🗖 🗙                                                                                                    |   |  |  |  |  |
|----------------------------------------------------------------------------------------------------|----------------------------------------------------------------------------------------------------|---|--|--|--|--|
|                                                                                                    | Ele Edit ⊻iew <u>G</u> o <u>C</u> apture <u>A</u> nalyze <u>S</u> tatistics <u>H</u> elp                                                                                                    | ļ |  |  |  |  |
|                                                                                                    | 🛃 🖼 🎯 🎯 🔚 🖻 🖄 🌾 😂 🛝 🚸 🧇 著 🛓 🗐 🖶 🔍 Q. Q. 🕾                                                                                                    |   |  |  |  |  |
|                                                                                                    | 🕼 Eiter:                                                                                                    |   |  |  |  |  |
|                                                                                                    | No Time Source Destination Protocol Info                                                                                                    | 1 |  |  |  |  |
| Resumen de<br>los paquetes<br>capturados                                                                                                    | 5         0.012526         127.0.0.1         127.0.0.1         FTP         Persponse: 220 Profile 1.3.0.5 series           7         0.012944         127.0.0.1         127.0.0.1         TCP         1900 > Ttp [ACK] Seq=1 ACK=55 Wint           8         8.075341         127.0.0.1         127.0.0.1         TCP         1900 > KTp [ACK] Seq=3 ACK=55 Wint           9         3.075382         127.0.0.1         127.0.0.1         TCP         Fagues4         USA Seq=5 Ack=14 Wint           10         3.092710         127.0.0.1         127.0.0.1         TCP         Fagues6         328 Ack=14 Wint           11         3.092700         127.0.0.1         127.0.0.1         TCP         1900 [ACK] Seq=25 Ack=14 Wint           12         6.052710         127.0.0.1         127.0.0.1         TCP         Fagues4         128 Seg=24 Ack=90 Wint           12         6.0527003         127.0.0.1         127.0.0.1         TCP         Fagues4         Fagues4         Fagues4                                                                                                    |   |  |  |  |  |
|                                                                                                    | 13 6.994821 127.0.0.1 127.0.0.1 TCP ftp > 1900 [ACK] Sea=90 Ack=32 Wirk                                                                                                    | j |  |  |  |  |
| Detaile de las<br>cabeceras del<br>paquete<br>seleccionado<br>Destinet number: 1 (relative sequence number)<br>[Next sequence number: 1 (relative sequence number)]<br>Acknowledgement number: 1 (relative sequence number)<br>[Next sequence number: 1 (relative sequence number)]<br>Acknowledgement number: 1 (relative sequence number)<br>[Next sequence number: 1 (relative sequence number)]<br>Acknowledgement number: 1 (relative sequence number)<br>[Next sequence number: 1 (relative sequence number)]<br>[Next sequence number: 1 (relative sequence number)]<br>[Next sequence number: 1 (relative sequence number)]<br>[Next sequence number: 1 (relative sequence number)] |                                                                                                    |   |  |  |  |  |
| Contenido del<br>paquete<br>seleccionado en<br>hexadecimal y<br>ASCII                                                                                                    | 0000         00         00         00         00         00         00         00         00         00         00         00         00         00         00         00         00         00         00         00         00         00         00         00         00         00         00         00         00         00         00         00         00         00         00         00         00         00         00         00         00         00         00         00         00         00         00         00         00         00         00         00         00         00         00         00         00         00         00         00         00         00         00         00         00         00         00         00         00         00         00         00         00         00         00         00         00         00         00         00         00         00         00         00         00         00         00         00         00         00         00         00         00         00         00         00         00         00         00         00         00         0 |   |  |  |  |  |